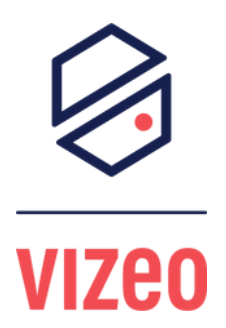

## COMMENT FAIRE UNE RONDE SUR UN DO5XXHD SUR NVR?

## 1 - Je clique sur l'image de ma caméra et je clique sur l'icône "PTZ".

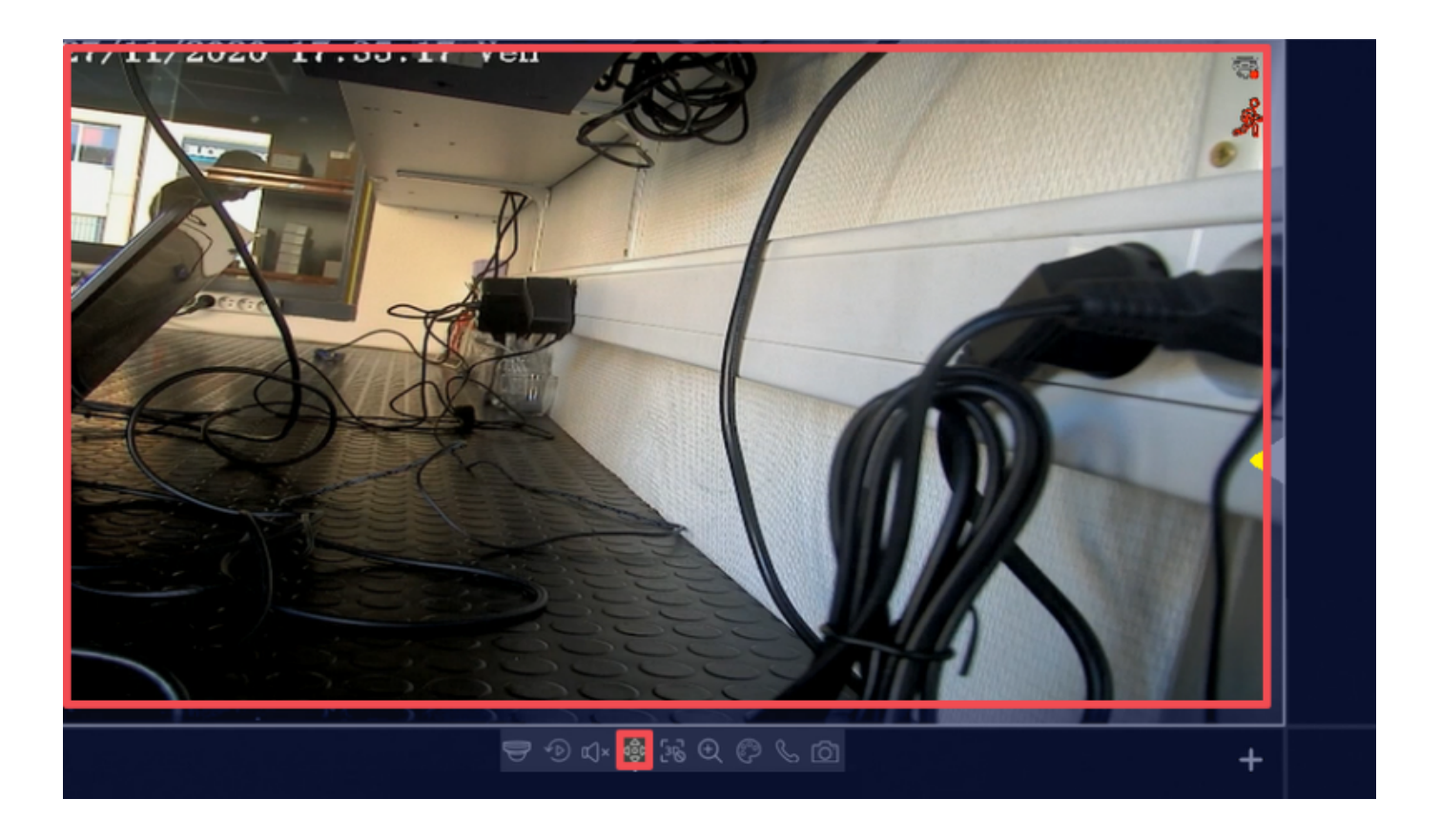

2 - Je vais sur l'onglet "préréglage" et je crée mes différentes positions.

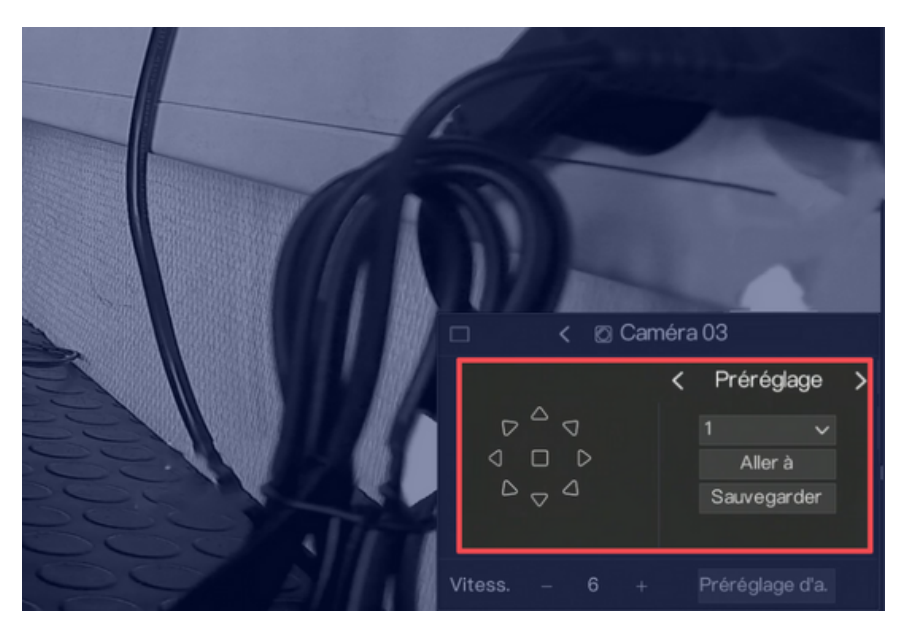

3 - Je vais ensuite sur l'onglet "tour" et je peux paramétrer ma ronde avec les différentes positions que je viens de créer.

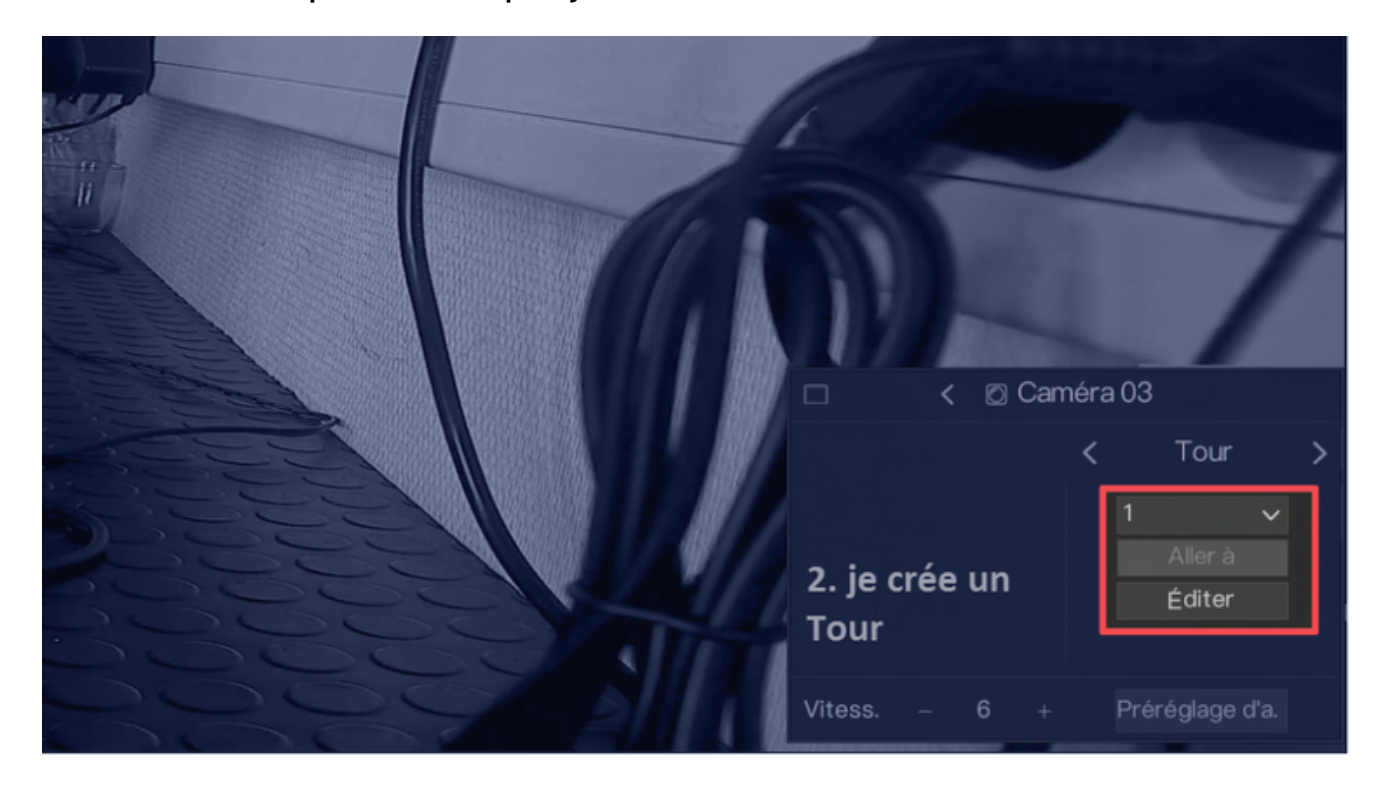

5 - Je définis un temps d'arrêt pour chaque position et je valide.

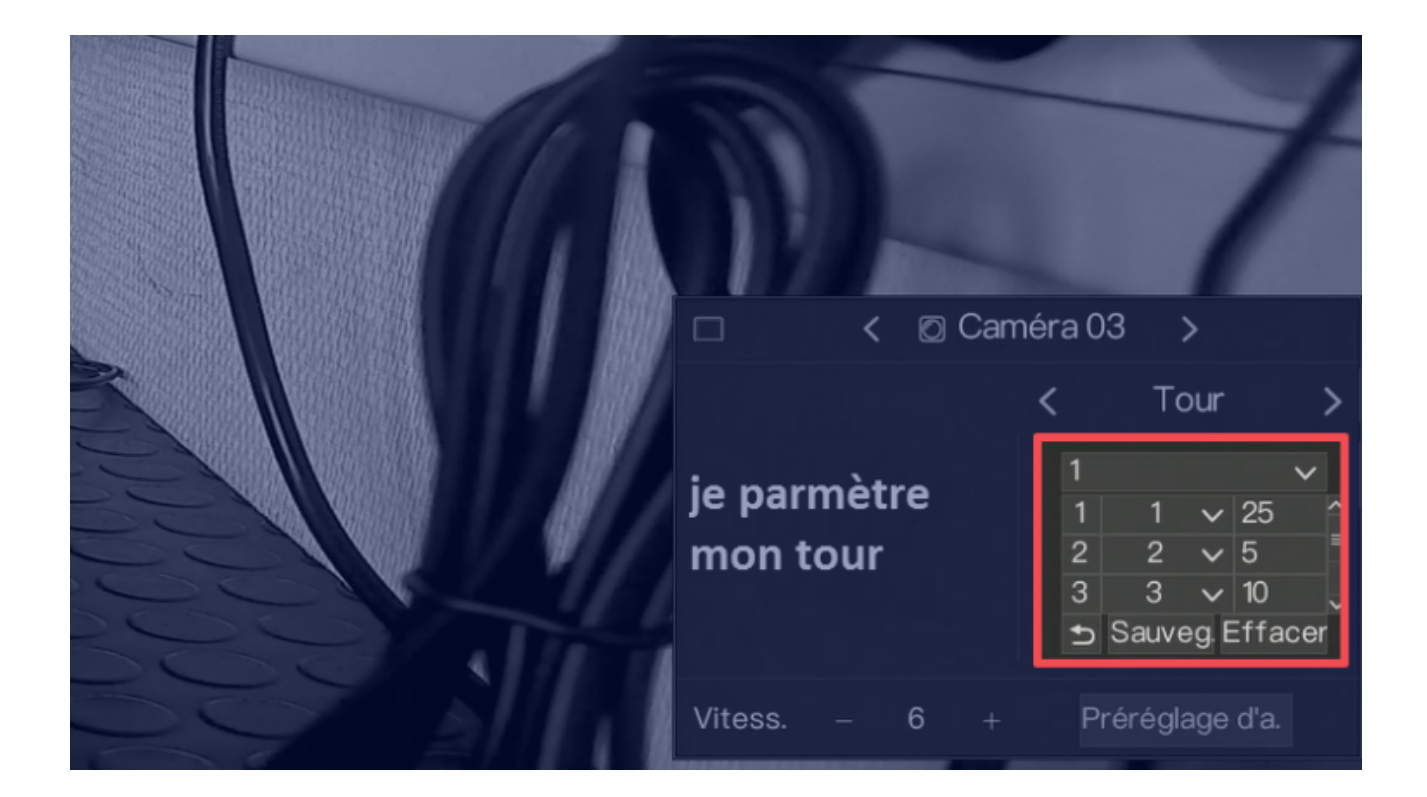

## 6 - Je peux lancer ma ronde.

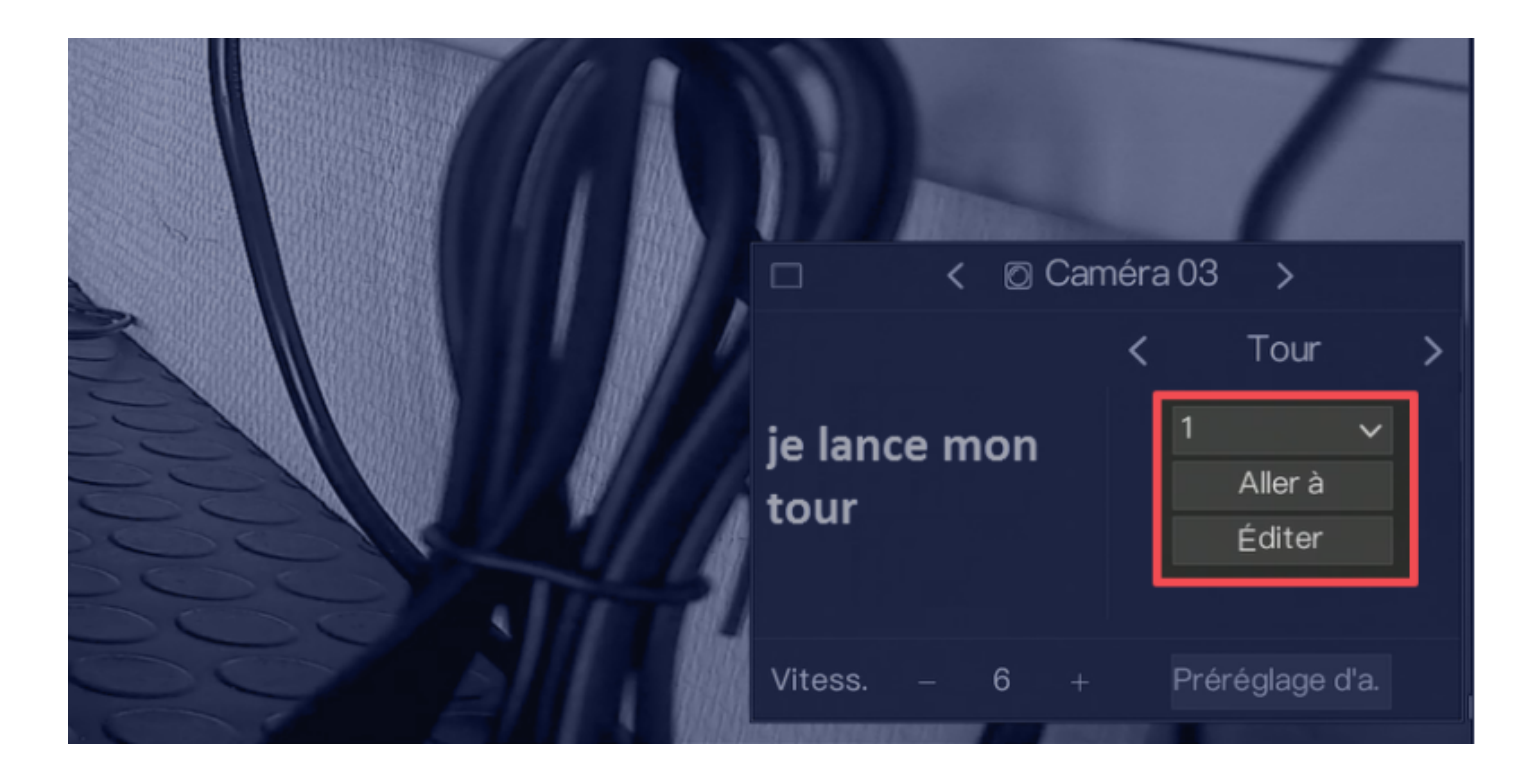